## AXIES2020一般発表セッション 発表者マニュアル

Ver 2020112501

大学ICT推進協議会 2020年度年次大会Web会場には、年会トップページに設置した 「オンライン会場へのリンク」よりご参加いただけます。

【年次大会トップページ】 https://axies.jp/conf/conf2020/

【オンライン会場】

<u>https://online.axies.jp/</u> <u>※</u>オンライン会場へは参加登録時に送付しているIDおよびパスワードが必要です。

★利用ツール(Webex)

https://www.webex.com/ja/index.html

Webex ダウンロード等で検索して、[Webex Meetings]をダウンロードしてインストール下さい。

1

発表者・プレゼンター(事前準備のお願い)

- •Webカメラ及びマイク付きPCを利用して下さい (タブレットやスマホの場合には事務局では対 応できないためご遠慮下さい)
- インターネット接続が安定している常時接続環 境からご参加をお願いいたします
- Macを利用されている場合にはプライバシ設定 が必要になります。必ず事前に[Webex Events]ア プリがカメラ、マイクを利用できるように権限 設定をお願いいたします。
  - 設定されていない場合、発表時において一度Webex接続をし直す必要があり、進行に大きな影響を与えることになるため必ず事前にお願いいたいます
- 発表されるWebexセッションに15分前までにア クセスしていただきテストを行って下さい
  - セッション担当者がサポートいたします
- もしLTE回線を使用される場合、くれぐれも通信 料金にはご注意ください

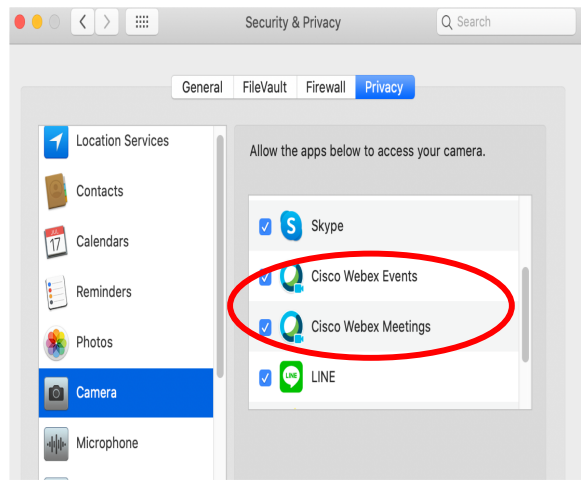

## 発表者・プレゼンターへのお願い

- ・遅くとも講演開始15分前までに参加して下さい。
- 講演時間10分、質疑5分ですので時間厳守にてお願いいたします(経過時間 はルーム担当から案内がでます)
- やむを得ない都合によりカメラはオフにして頂いても構いませんが、プレゼン時には出来るだけカメラをオンにして下さい。
- プレゼン開始時にはマイクがオンになっていることを必ず確認下さい。
- ・ご自身の名前の表示が「発表者:ご氏名(ご所属)」となっているかをご確認 下さい[例:発表者:××××(●●大学)]。
- ・画面共有で発表スライドを表示して下さい(セッション開始前にセッション担当者にお声がけいただき必ずテストを行って下さい)。
- ・質問は質問者から代理で座長が行います。質疑時間においては可能な限り画面 共有のままにしておいて下さい。
- 質疑終了時に画面共有を必ず停止してください。

事前に案内された(発表者専用Webexセッション)URLにアクセ スすると以下のようなWebex Events画面が表示されます、そのま ま「音声に接続」して下さい。 カメラがオンになっている場合には配信が開始されてしまうた めくれぐれもご注意ください。

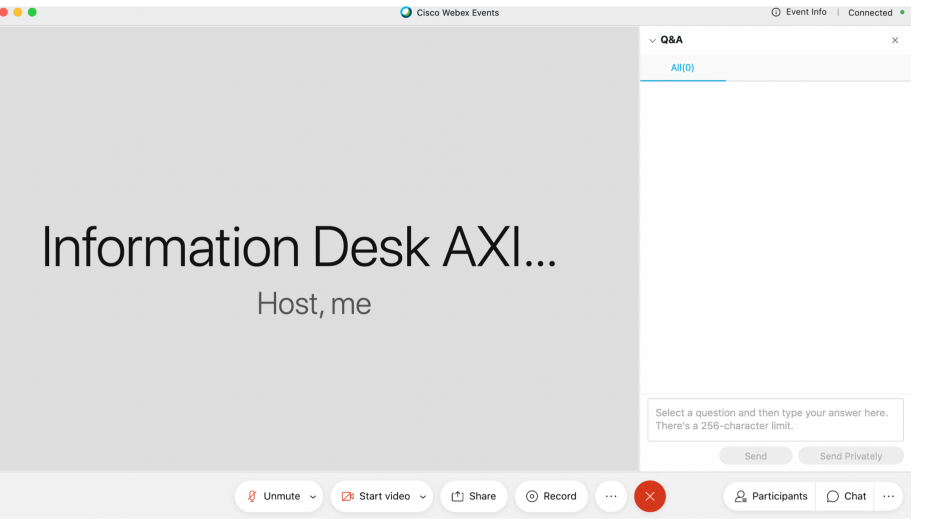

5

6

PC上でPowerPointやAcrobatのプレゼンモードにしてから、Webex 上の画面共有(Share)をクリックして配信するウィンドウを選択 してください。必ず全画面表示になっているウィンドウを選択し て下さい。

|   |                                  | Share                                                                                                    | Content                                        | ×                |
|---|----------------------------------|----------------------------------------------------------------------------------------------------|------------------------------------------------|------------------|
| Э | AME3020<br>由来・①立者マニュアル<br>Screen |                                                                                                    |                                                |                  |
|   | Kirosoft Teams                   | The second second secon | AME2020<br>业長・空気者マニュブル<br>Microsoft PowerPoint | iTerm2           |
|   | No.                              |                                                                                                    | × I                                            | dae              |
|   | CotEditor                        | Firefox                                                                                                    | Microsoft Excel                                | Activity Monitor |
|   | 🖉 Unmute 🗸 🛛                     | ⊿1 Start video   ~                                                                                                    | ↑ Share                                        |                  |

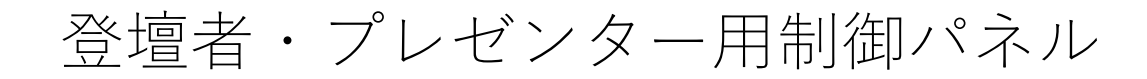

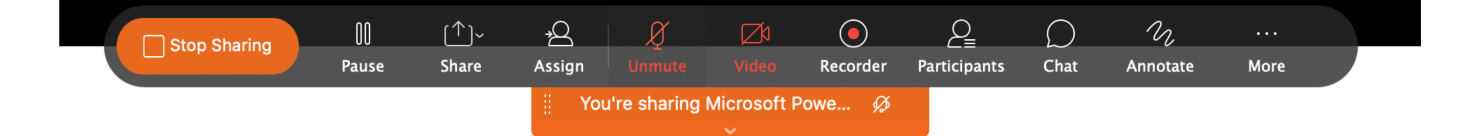

- マイクが赤い表示の場合にはミュートされています
  - •音声を配信する場合にはマイクをクリックしてください
- ビデオが赤い表示の場合にはカメラがオフになっています。
  - •映像を配信する場合にはビデオをクリックしてください
- 画面共有を停止する場合には左の共有停止ボタンをクリック
- 全画面表示された場合にはバックグラウンド画面で切り替えを行って下さい